# 地図の紹介

#### ■スタンダードマップ

■ドライビングマップ

19:05 GPS

FM 727

N

50 m

縮尺

10 m

25 m

50 m

100 m

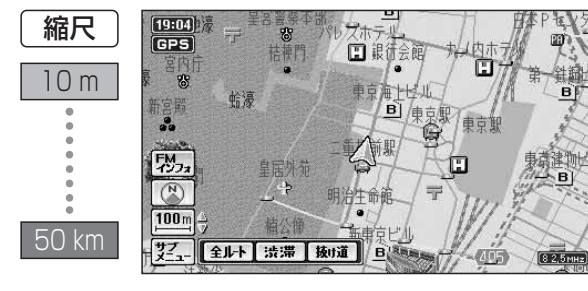

和田倉

サブ」- 全ルト 渋滞 抜け道

和田倉門

#### 通常の地図で表示されます。

- 道幅が5.5 m以上の道路を走行中は、100 m 縮尺での細街路は表示されません。
- 走行中に地図を動かすと、細街路は表示され ません。

縮尺に応じて下記のように表示が変わります。

#### ドライビングバーチャルシティマップ 縮尺が10m~50mのときは、建物の形まで、 詳細に表示されます。(一部地域のみ) 地図の「傾き」を変えると、ビルが立体的に表示 されます。 (☞38ページ)

- 縮尺が10 mのときは、自車位置が正確に表 示されない場合があります。
- 縮尺が100 mのときは、建物の形は表示さ れません。
- 以下のようなときは、グラフィカルマップを 拡大して表示されます。
  - ・ドライビングバーチャルシティマップを収 録していない地域の地図が表示されたとき ・走行中に地図を動かしたとき

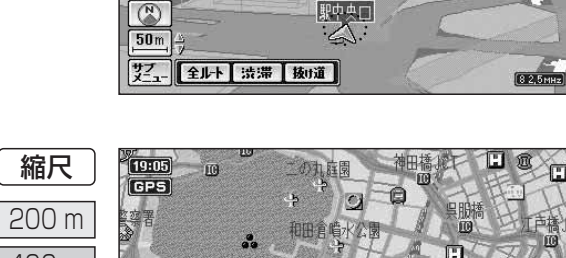

#### グラフィカルマップ

区域を色分けして、わかりやすく表示されます。

### GPS FM インフォ

N

# 400 m 800 m 全ルト 渋滞 抜け道

#### サテライトマップ 衛星写真のような、リアルな画面で表示され

れません。

ます。 ● サテライトマップの「傾き」は、切り替えら

# ■ハイウェイマップ

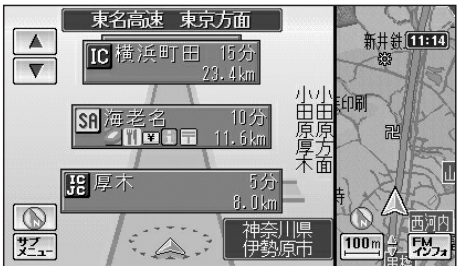

都市高速、都市間高速道路を走行中に表示され ます。

SA · PA · ICの名称、自車からの距離、JCTで 接続する路線や方面名がわかりやすく表示され ます。

- ● にタッチして地図モードにし、看板表示 にタッチすると、設備などの詳しい情報が表 示されます。
- 一般有料道路では、表示されません。
  - 表示する/しないの設定ができます。 (☞134ページ)

#### ■ハイウェイサテライトマップ

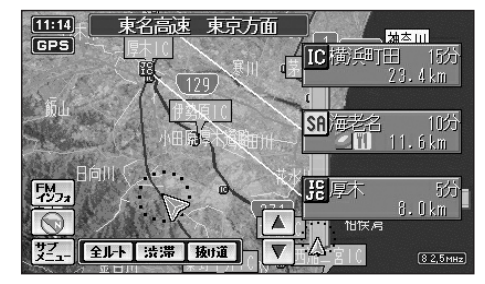

都市間高速道路を走行中に表示されます。 都市間高速の道路情報がわかりやすく表示され ます。

- ↓ にタッチして地図モードにし、看板表示 にタッチすると、設備などの詳しい情報が表 示されます。
- 表示する/しないの設定ができます。 (☞134ページ)

#### ■都市高マップ

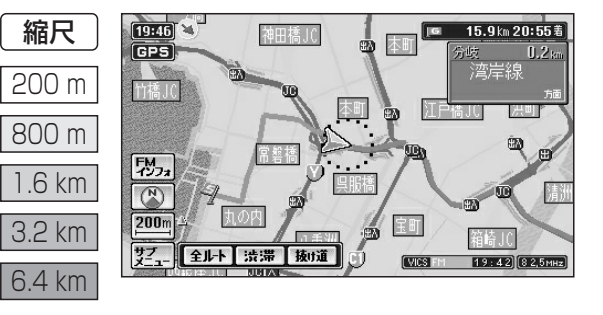

都市高速道路を走行中に表示されます。 都市高速のIC・JCTの名称、路線番号、接続路 線名がわかりやすく表示されます。

- 縮尺は、「200 m」「800 m」「1.6 km」 [3.2 km][6.4 km]です。
- 表示する/しないの設定ができます。 (☞134ページ)

基本操作

地図の紹介

30

### 地図の紹介

#### 地図データの整備上、拡大図や看板などは表示されない場合もあります。

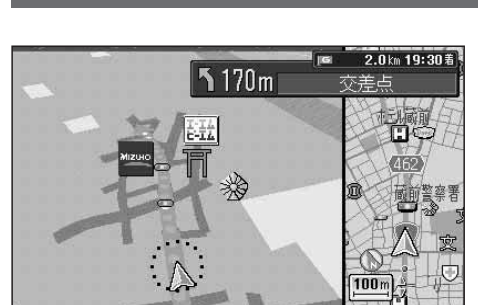

### ■交差点拡大図

ルート案内中の拡大図表示(自動的に表示されます)

交差点までの距離、交差点名称、曲がる方向が表示され ます。

- 約500 m手前から
- 直進でも表示される場合があります。 表示する/しないの設定ができます。
- (☞136ページ)

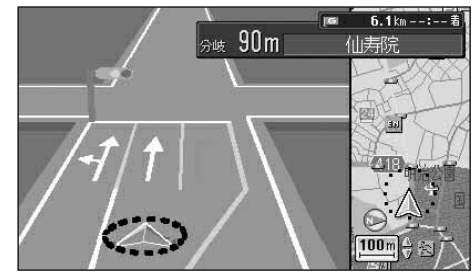

#### ■3Dレーンガイド

分岐する交差点までの距離、通るべき車線が表示され ます。

- 約500 m手前から
- 表示する/しないの設定ができます。 (☞136ページ)

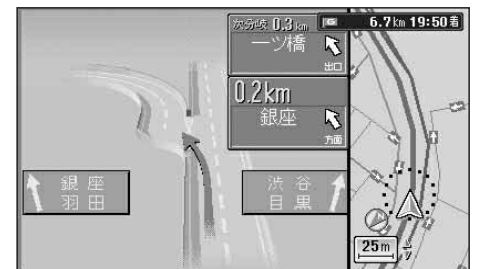

#### ■3Dハイウェイ分岐案内

高速道路や主要有料道路を走行中に、分岐点までの距離と 方面名と分岐方向が表示されます。

- 都市間高速:約2 km手前から
- ●都市高速・一部有料道路:約1 km手前から
- 表示する/しないの設定ができます。 (☞136ページ)

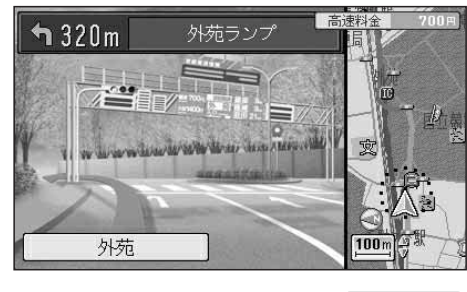

#### ■3Dハイウェイ入口案内

都市高速の入口付近で表示されます。

#### 約500 m手前から

 表示する/しないの設定ができます。 (☞136ページ)

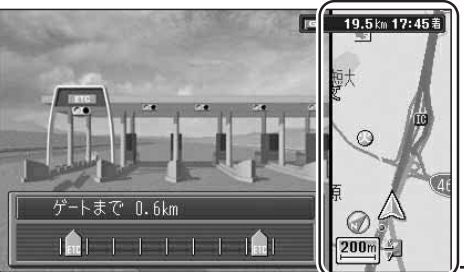

#### ■ETC拡大図

ETC拡大図を「表示する」に設定すると、料金所付近で拡大図が 表示されます。(☞136ページ)

- 最大約2 km手前から
- ●ルートを設定していなくても表示されます。 ● ETC車載器とは接続できません。

補助地図:現在地(自車位置)を表示した通常の画面です。 リモコンで縮尺と傾きの切り替えができます。回転はで きません。

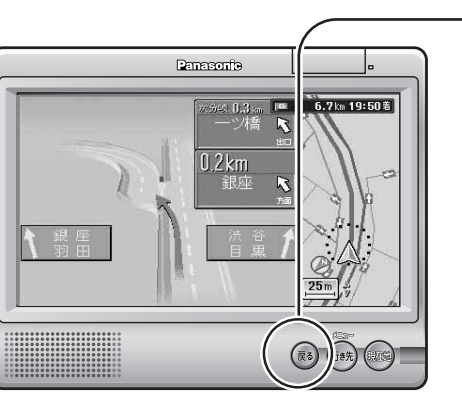

- 押すごとに拡大図の消去/再表示ができます。
- ●この操作で、レーン看板/方面看板/ルートガイドの消 去または再表示はできません。

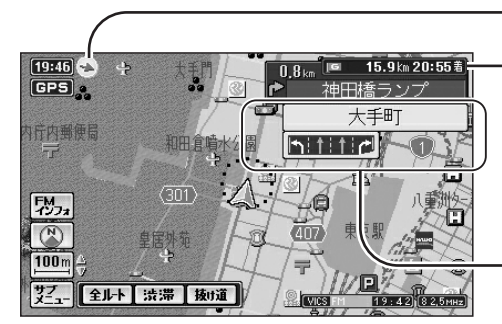

日本橋 本郷

FM インフォ

100 m

) R

X

全ルト 渋滞 抜け道

目的地の方向が矢印で表示されます。

#### ■残距離表示/到着予想時刻表示 目的地または次の経由地までの距離と到着する予想時 刻が表示されます。

● 目的地/経由地のどちらまでの残距離と到着予想時刻を 表示するかを設定できます。(☞138ページ)

#### ■レーン看板

交差点の名称、通るべき車線が表示されます。

●表示する/しないの設定ができます。(◎138ページ)

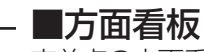

20 71-15美

西神田

**₽** 交差点

20:07 82,5MHz

千石駅前

**1**.9km

- 交差点の方面看板と進む方向の矢印が表示されます。
- 表示する/しないの設定ができます。 (☞138ページ)
- 進む方向を示す矢印が表示されない場合があります。

#### ■ルートガイド

交差点までの距離、交差点名称、進む方向がそれぞれ 3つ先まで表示されます。

- 表示する/しないの設定ができます。 (☞138ページ)
- スタンダードマップまたはドライビングマップのとき 表示されます。
- 2画面時は表示されません。

基本操作

地図の紹介

## 感を押す。

ルート案内中の表示

拡大図を消去・再表示するには

#### 現在地画面(自車位置を表示)

#### 📾を押すと、現在地(自車位置)画面になります。

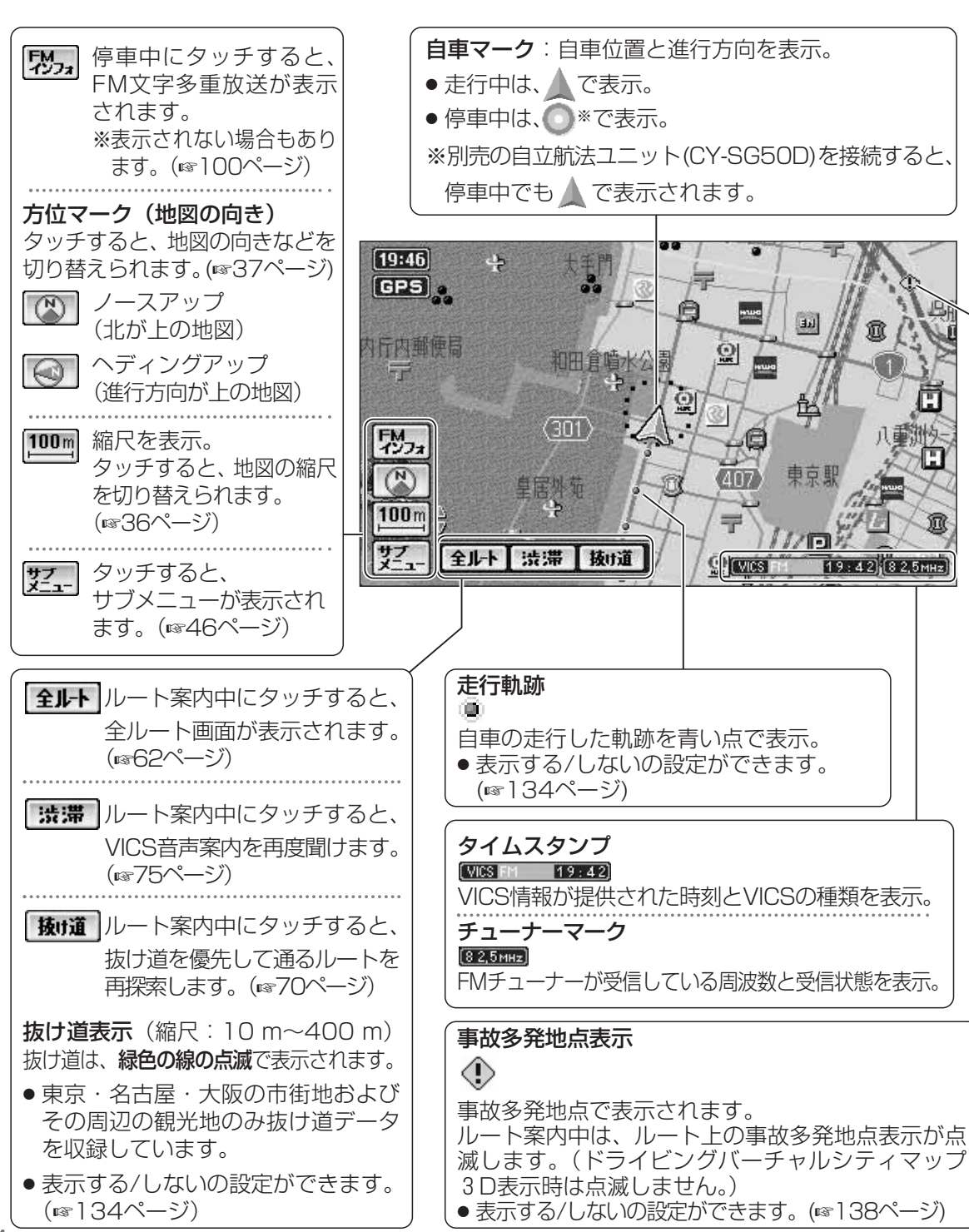

#### 地図モード画面 (カーソルを表示)

地図をスクロールすると(☞42ページ)、地図モード画面になり、カーソルの地点を行き先に設定したり、ポイント登録することができます。

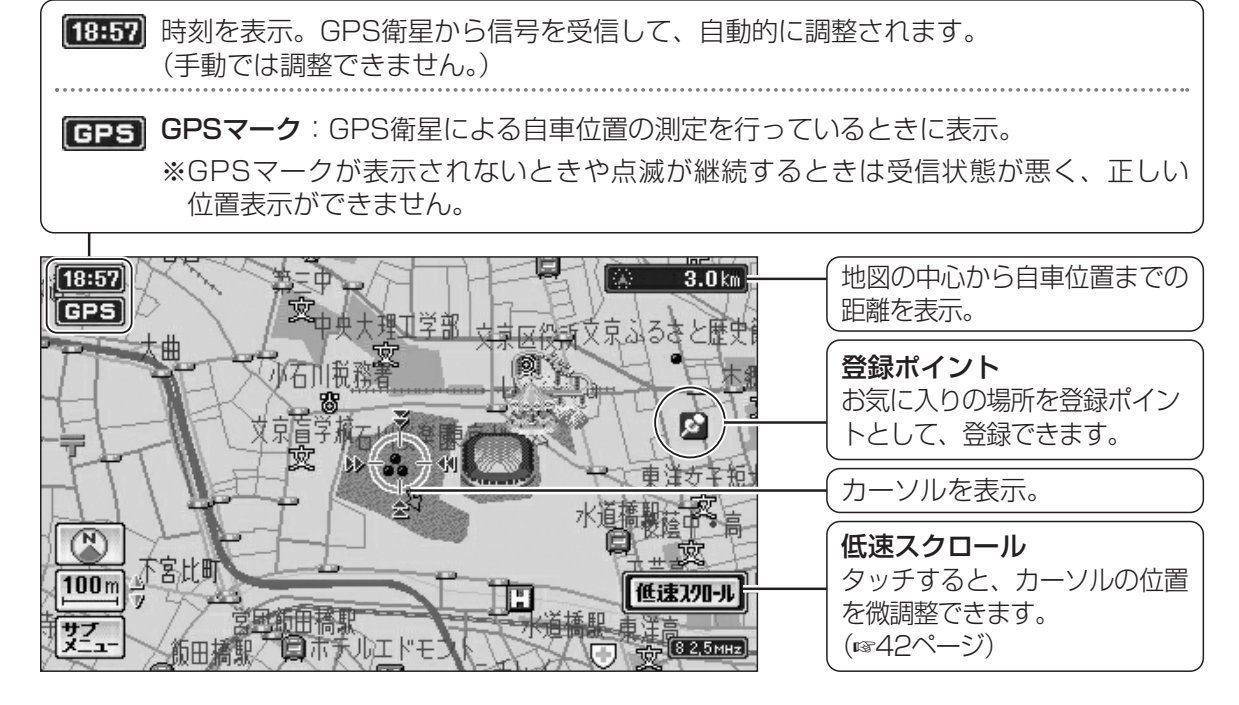

#### ランドマーク

目印になる施設などを地図上にマークで表示。(縮尺:10 m~400 m)

| 官公庁        | 都道府県庁   | 銀行/信用<br>金庫/農協 | デパート<br>など | ホテル/旅館<br>など | ガソリン<br>スタンド | ファースト | スーパー | ホーム<br>センター | レストラン       |
|------------|---------|----------------|------------|--------------|--------------|-------|------|-------------|-------------|
| 0          | O       |                | D          | H            | ď            |       | S    | IT          | YI          |
| コンビニ<br>など | 本屋      | 警察署            | 消防署        | 郵便局          | 駐車場          | 駅     | 学校   | 公園          | レジャー<br>ランド |
|            | <b></b> |                | ×          | T            | Ρ            |       | Ż    | Â           | 22<br>2     |

●表示する/しないの設定ができます。(☞134ページ)

● その他のランドマークの種類については (☞175ページ)

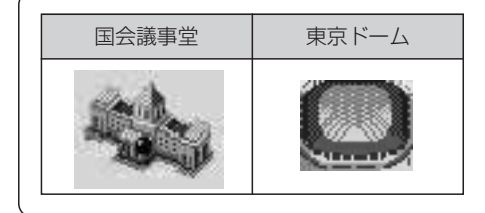

**3Dランドマーク** 全国の有名施設を立体ランドマークで表示。 (縮尺:10m~400m)

 表示する/しないの設定ができます。 (☞134ページ) 基本操作

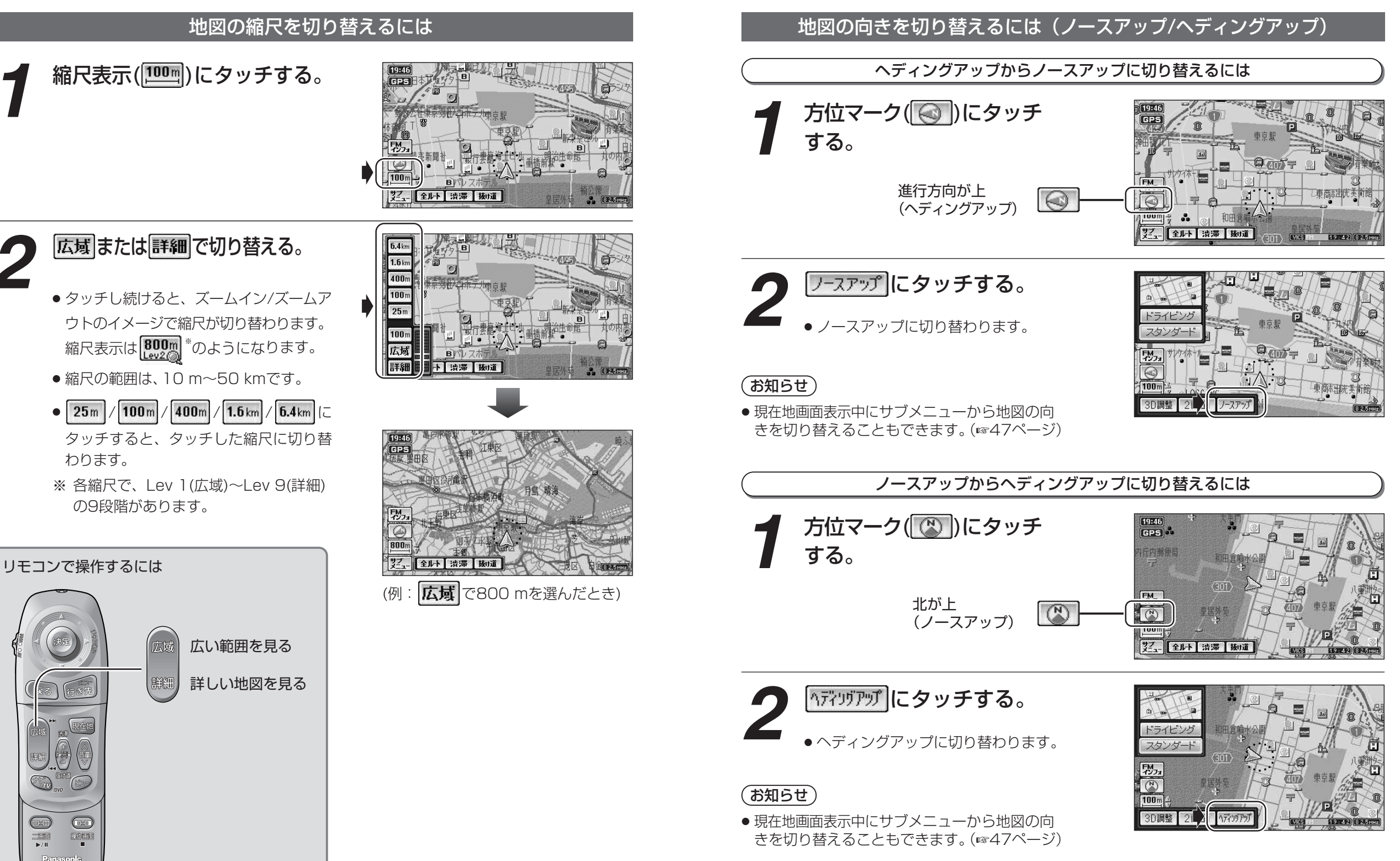

基本操作 地図の見かたと操作を覚えよう

#### 地図を傾けるには(3D調整)

スタンダードマップ、ドライビングマップ、都市高マップの傾きを切り替えることができます。 (☞30~31ページ)

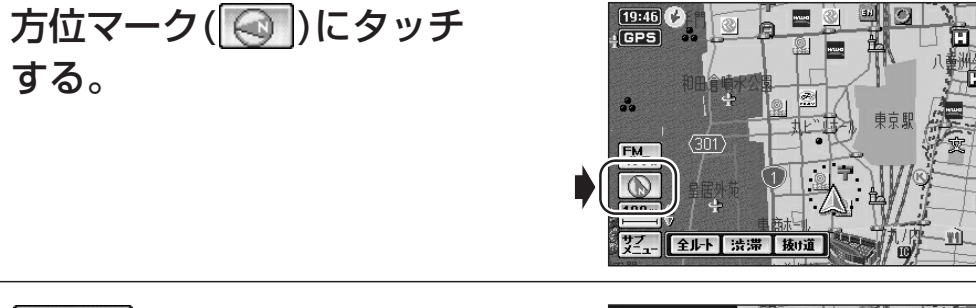

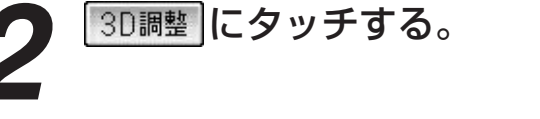

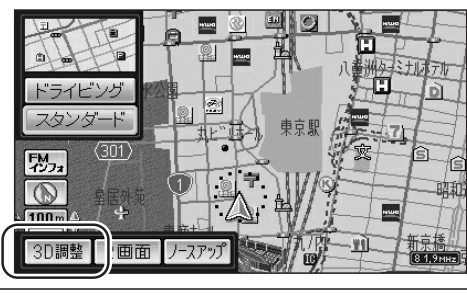

5 矢印(金◆)にタッチする。
○ : 傾きが大きくなる
○ : 傾きが小さくなる

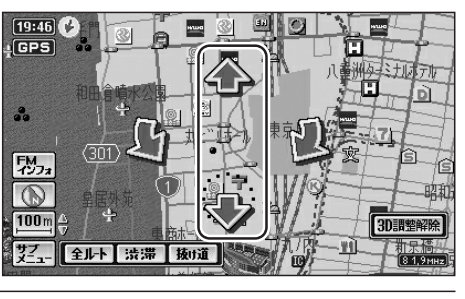

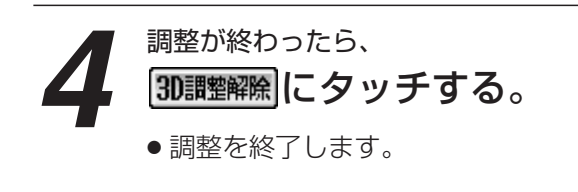

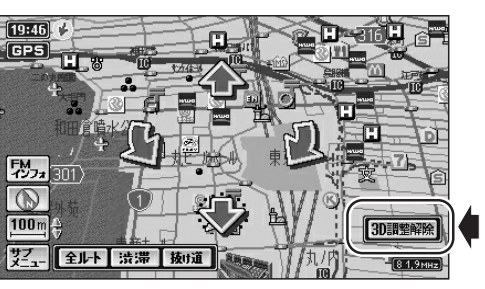

#### お知らせ

- ドライビングバーチャルシティマップのときは、ビル が立体的に表示されます。(縮尺:10m~50m)
- サテライトマップを傾けることはできません。

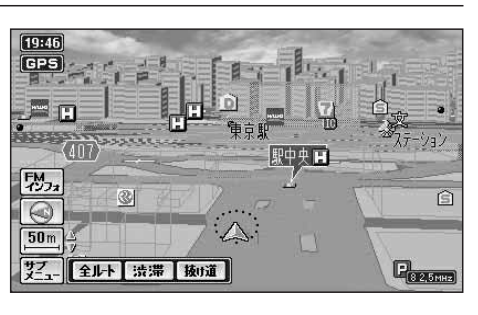

#### 地図を回転するには

スタンダードマップ、ドライビングマップ、都市高マップを回転させることができます。 (1830~31ページ)

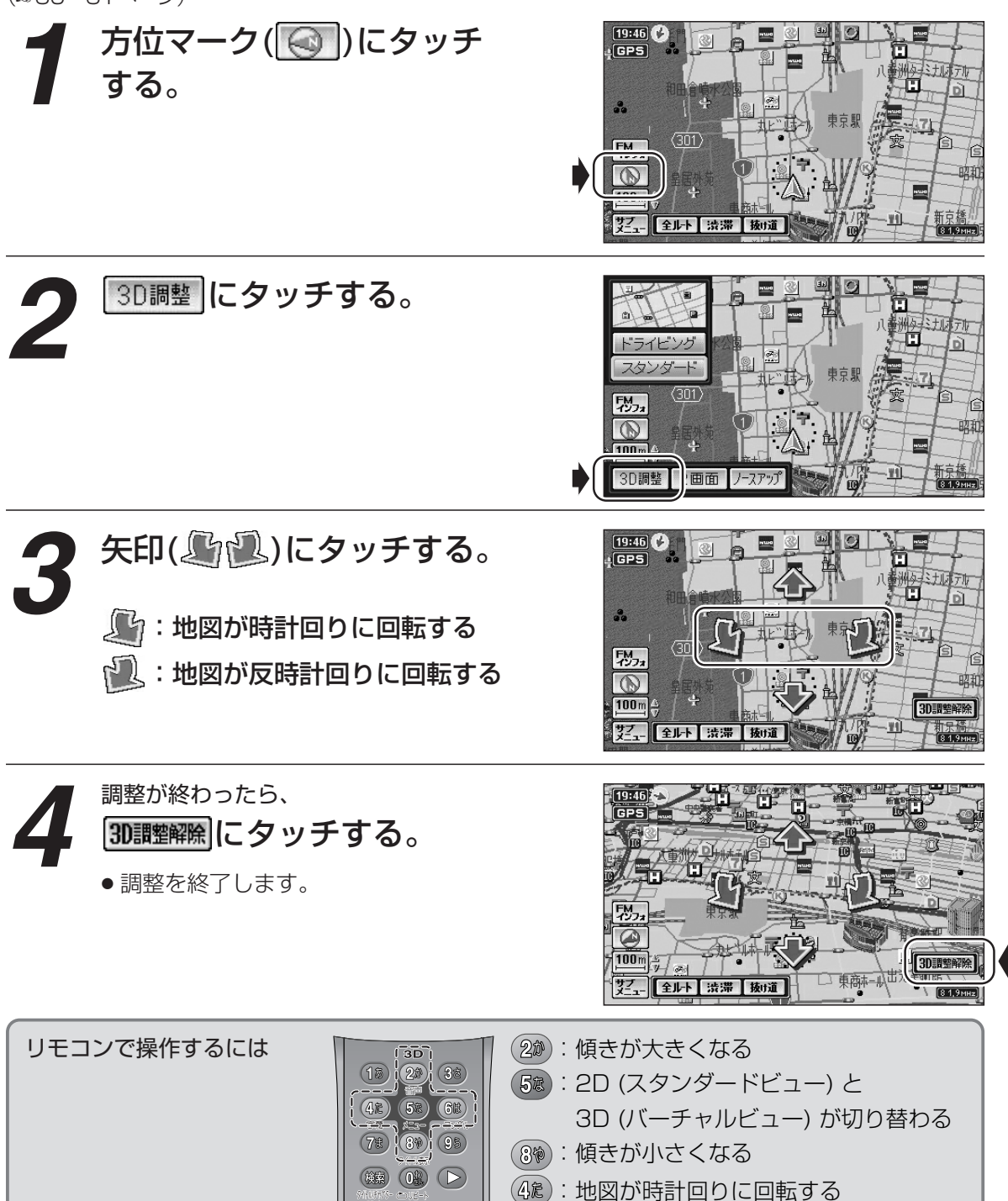

(6歳):地図が反時計回りに回転する

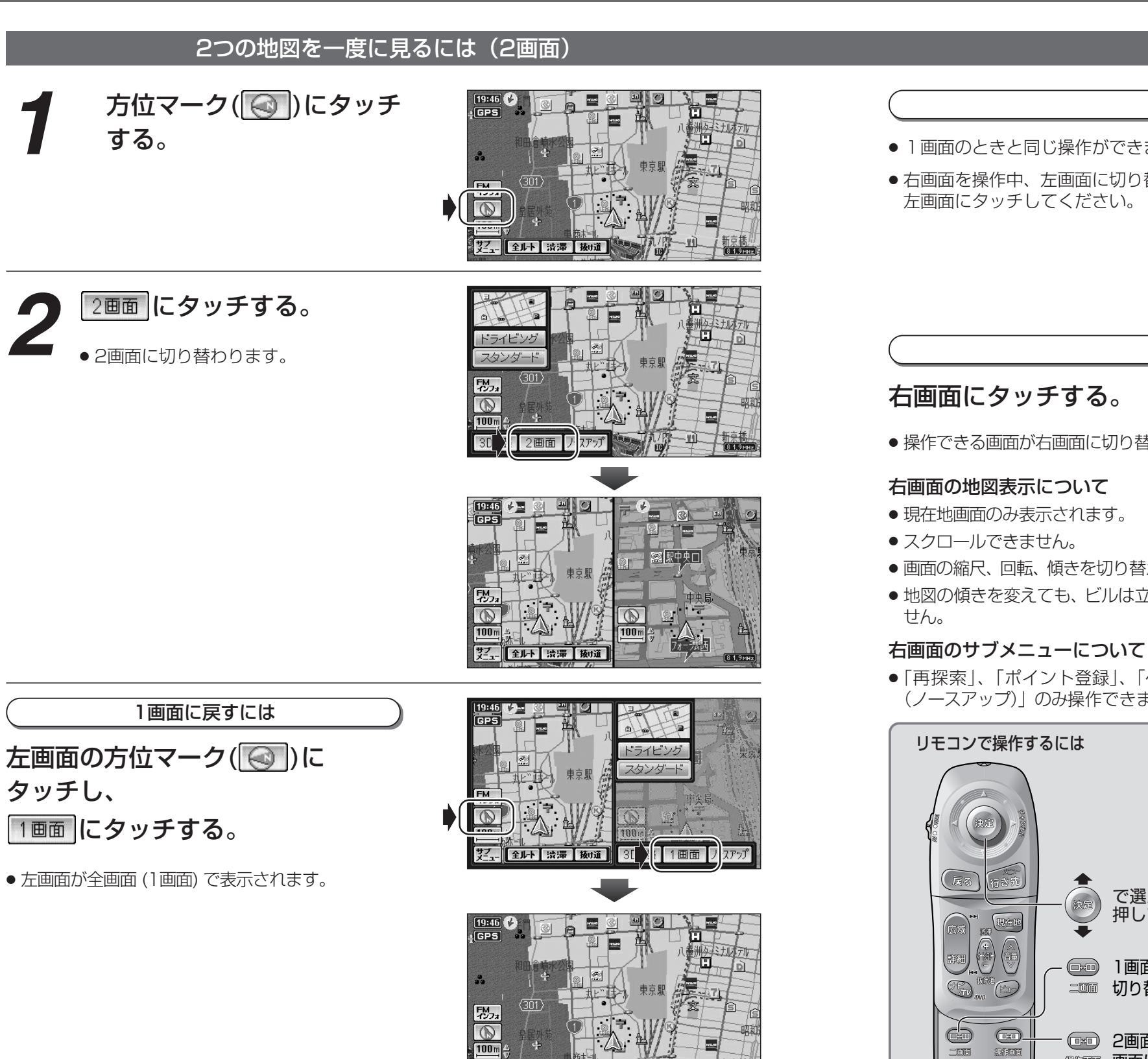

サブ-- 全ルト 渋滞 抜け道

#### 左画面を操作するには

- ] 画面のときと同じ操作ができます。
- 右画面を操作中、左画面に切り替えるには、

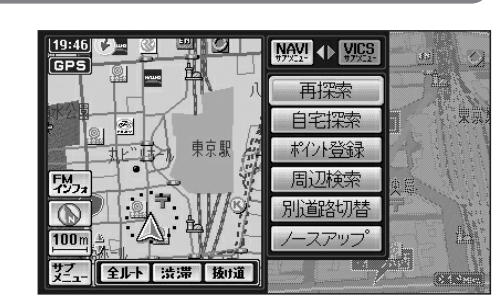

再探索 ポイント登録

全世界 法部 路的道

🗟 駅中央口

71-700

#### 右画面を操作するには

- ●操作できる画面が右画面に切り替わります。
- 画面の縮尺、回転、傾きを切り替えられます。
- 地図の傾きを変えても、ビルは立体的に表示されま

●「再探索」、「ポイント登録」、「ヘディングアップ」 (ノースアップ))のみ操作できます。

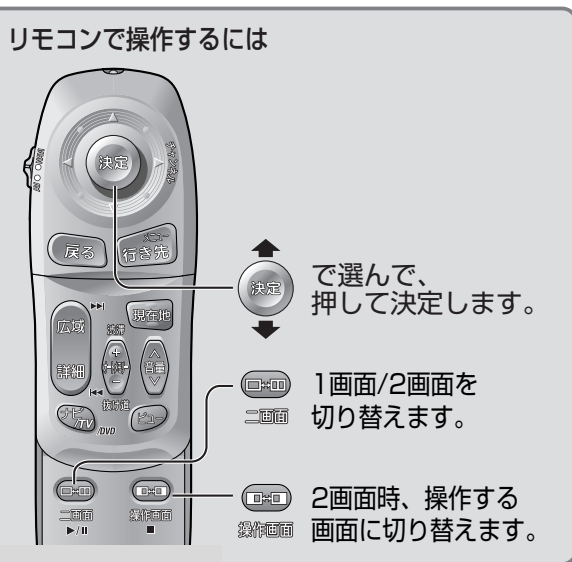

#### 地図を動かすには(スクロールする) 画面にタッチする。 19:46 GPS する。 ●タッチした地点が画面の中心になり、 カーソル (\* 🆣 \*) が表示されます。 407 (地図モード画面) 全ルト 渋滞 抜け道 ント登録 |などができます。(☞46ページ) スクロールしたい方向を しばらくタッチする。 地図の種類を選ぶ。 ● タッチしているあいだ、スクロールし続 けます。(連続スクロール)\* (☞30ページ) ※走行中に操作した場合は、タッチした方向に 一定の長さだけスクロールして止まります。 カーソルの位置を微調整するには 「お知らせ) 低速スクロール(@建2017-11)に タッチする。 の操作で表示できます。 (☞134ページ) カーソル(∗()\*)の位置の微調整ができます。 低速スクロール 図は異なります。 矢印(金◆◆◆)にタッチし、 (19:46) GPS 画面の位置を調整する。 リモコンで操作するには ● 低速解除 にタッチすると、低速スク ロールが解除されます。 100 m 低速解除 お知らせ リモコンで操作するには ● 地図モード画面で ■ を押すと、ノースアップに 切り替わります。

- 地図モード画面で地図の向き・縮尺・種類を切り替 えても、

  を押すともとの設定に戻ります。
- リモコンで低速スクロールはできません。 42

# ■ を倒して I◆スクロール 🌶 できます。

#### 地図の種類を切り替えるには

方位マーク(図)にタッチ

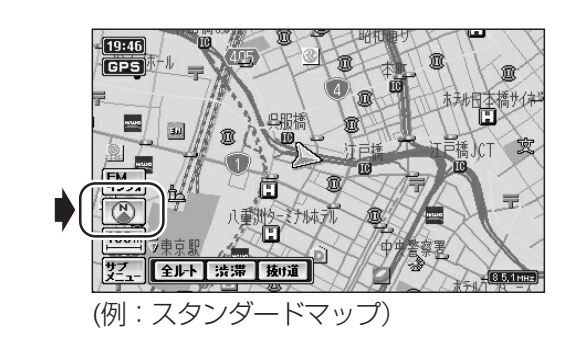

● 選んだ地図に切り替わります。 ビューサブメニュー

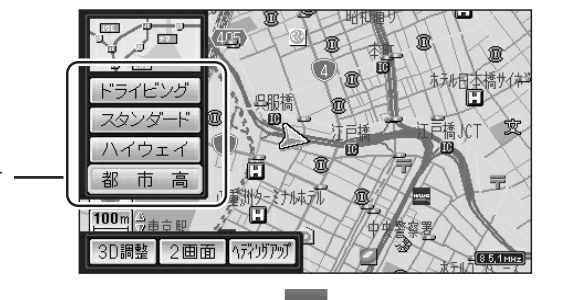

- 地図表示設定で「表示しない」に設定した地図も、こ
- 違う地図に切り替えるタイミングによって一部の 地図が表示されない場合があります。
- 走行中の道路の種類や地域によって、表示される地

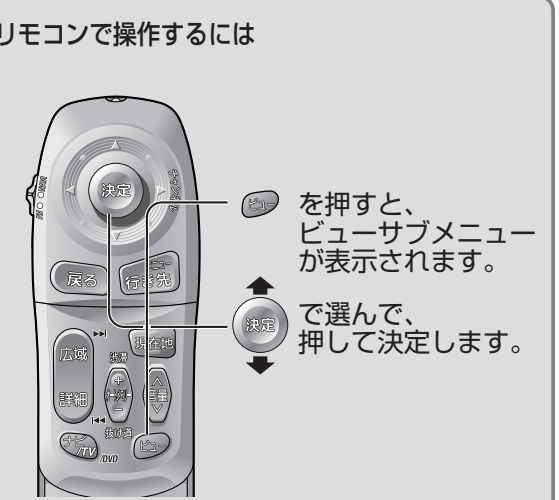

19:46 GPS 本町 竹橋..( 本町 FM インフォ 17 X 1 全ルト 渋滞 抜け道 8 5,1 MHz

(例:都市高マップ)

基本操作

# メニュー画面の操作を覚えよう

#### 行き先・経由地の設定や、本機の 各種設定の変更などは、メニュー 画面を使って行います。

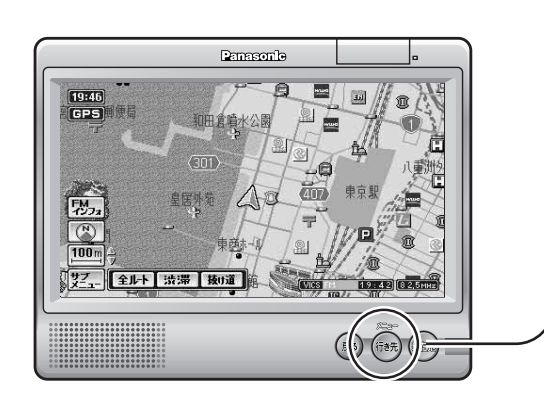

#### 行き先 を押す。

- メニュー画面 「行き先」が表示されます。
- ●押すごとにメニュー画面が切り替わり ます。(☞下記)
- ●「行き先」「情報・設定」「データ」に タッチしても、それぞれのメニュー画 面が表示されます。 (☞右ページ)

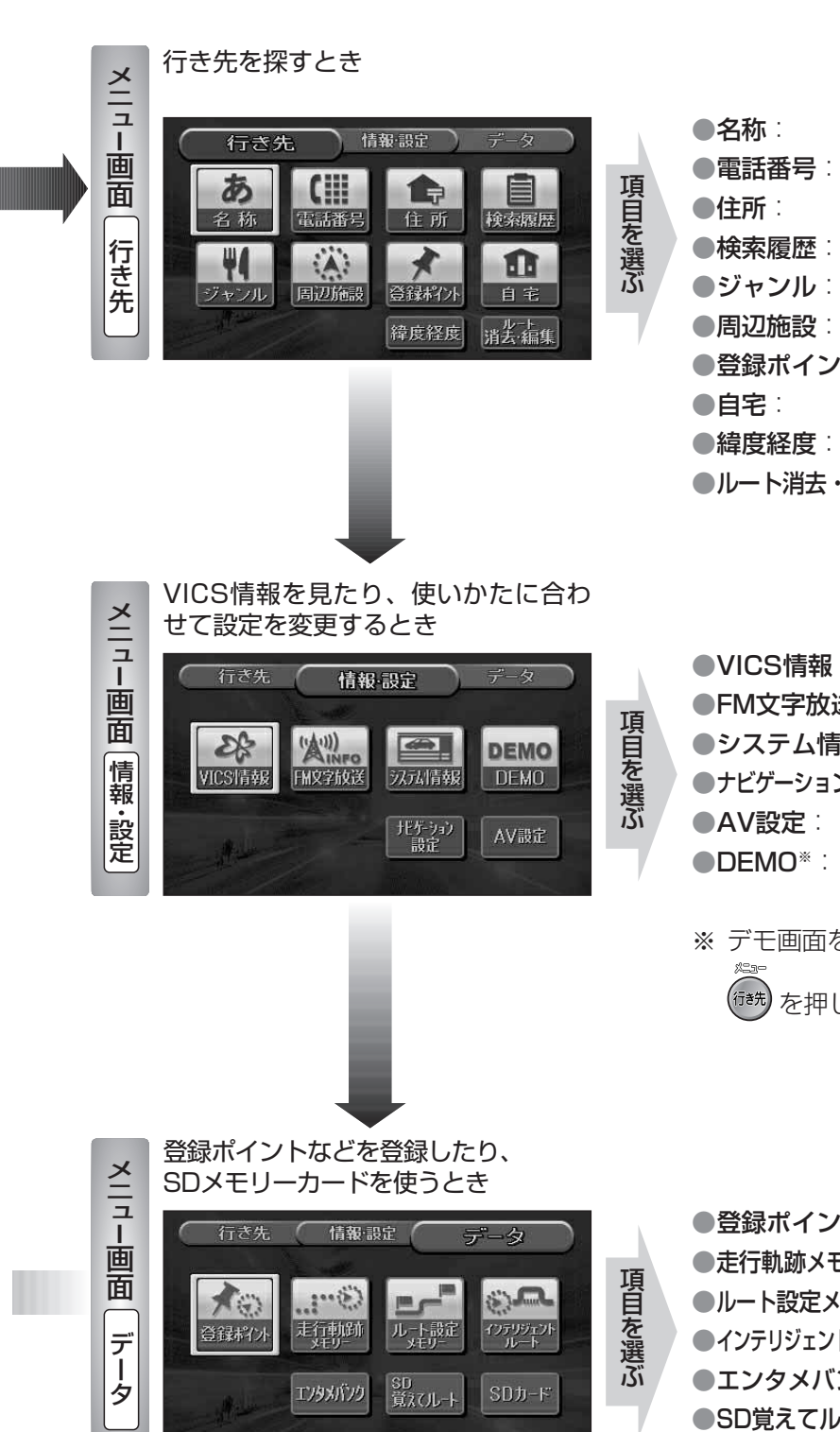

| ●名称∶       | (☞50ページ)   |
|------------|------------|
| ●電話番号:     | (11350ページ) |
| ●住所∶       | (☞52ページ)   |
| ●検索履歴      | (☞52ページ)   |
| ●ジャンル:     | (☞52ページ)   |
| ●周辺施設::    | (11354ページ) |
| ●登録ポイント:   | (11354ページ) |
| ●自宅∶       | (☞54ページ)   |
| ●緯度経度      | (11356ページ) |
| ●ルート消去・編集∶ | (☞49ページ)   |
|            |            |

|  | ●VICS情報:             | (☞94ページ)  |
|--|----------------------|-----------|
|  | ●FM文字放送:             | (☞94ページ)  |
|  | ●システム情報:             | (☞26ページ)  |
|  | ●ナビゲーション設定:          | (☞134ページ) |
|  | ●AV設定:               | (☞146ページ) |
|  | ●DEMO <sup>*</sup> : | 本機の主な特長カ  |
|  |                      | 表示されます。   |

※ デモ画面を解除するには

(\*\*\*\*)を押してください。

| ●登録ポイント:                 | (☞80ページ)  |
|--------------------------|-----------|
| ●走行軌跡メモリー:               | (☞88ページ)  |
| ●ルート設定メモリー∶              | (☞90ページ)  |
| ●インテリジェントルート:            | (☞68ページ)  |
| ●エンタメバンク*:               | (☞118ページ) |
| ●SD覚えてルート <sup>※</sup> : | (☞124ページ) |
| ●SDカード*:                 | (☞114ページ) |
| * CN-DS120Dの             | Ъ         |

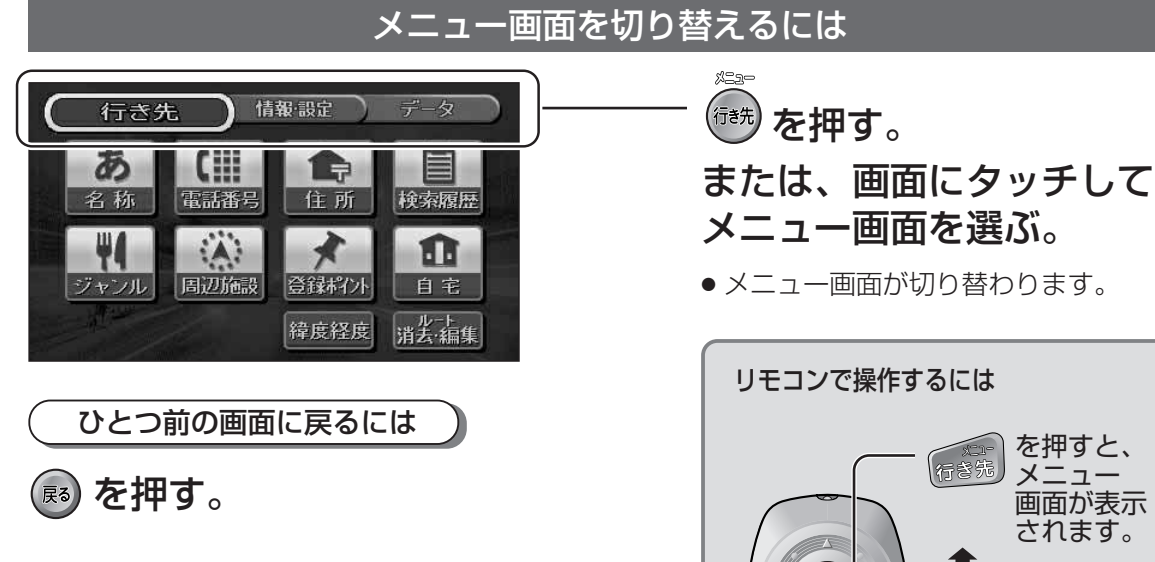

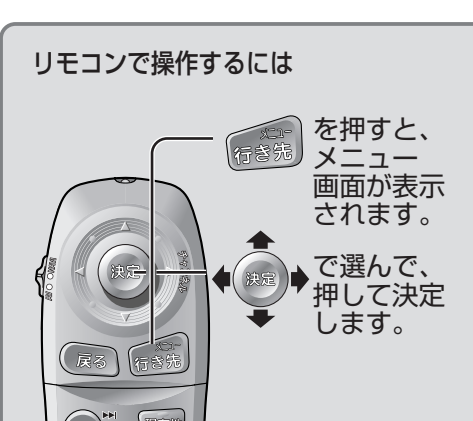

# サブメニューの操作を覚えよう

よく使う機能は、サブメニューを使ってかんたんに操作できます。

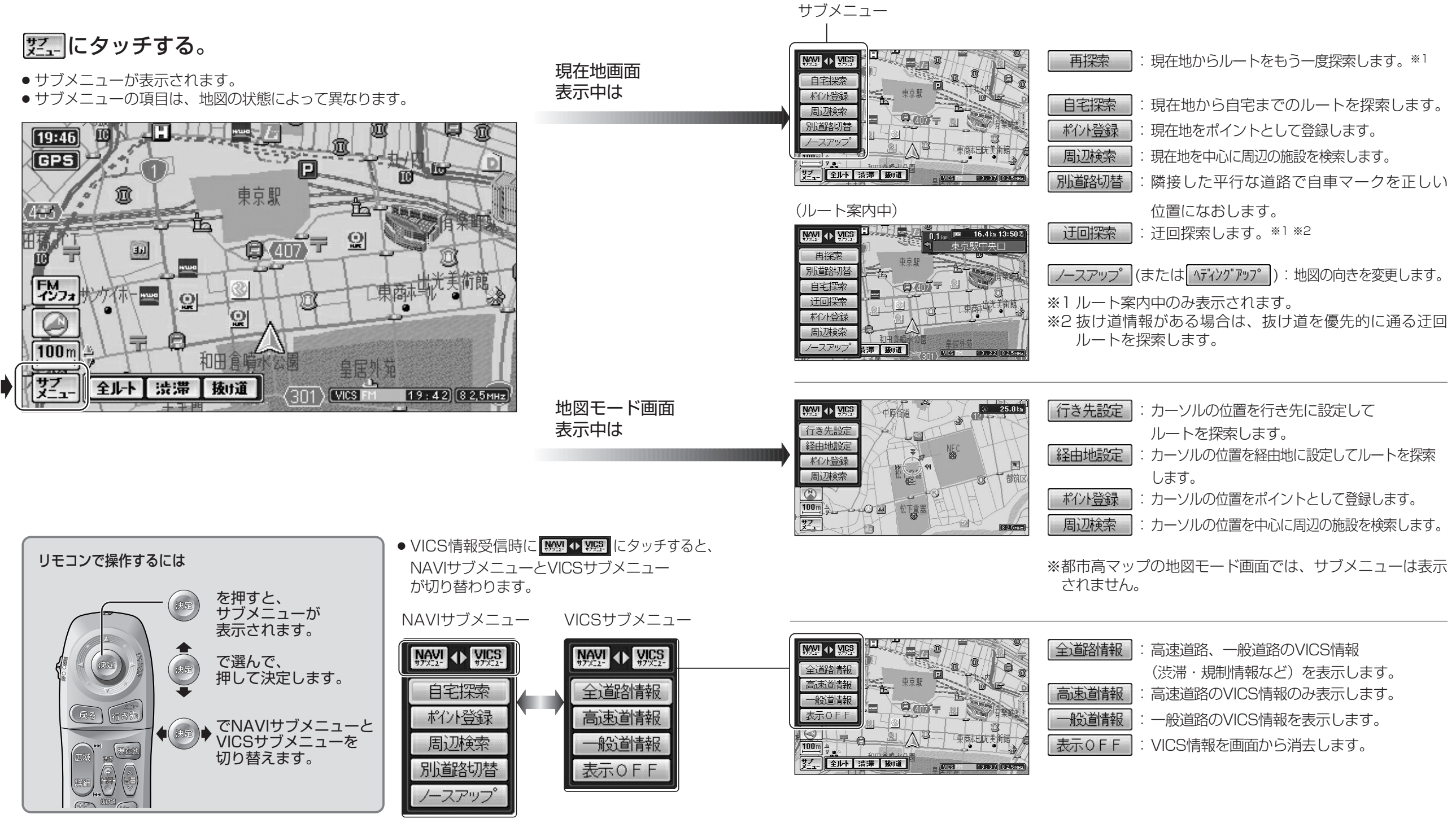

46

基本操作

サブメニューの操作を覚えよう